# PERANCANGAN VLAN MENGGUNAKAN MANAJEMEN SWITCH DENGAN MIKROTIK PADA JURUSAN TEKNIK KOMPUTER POLITEKNIK NEGERI SRIWIJAYA

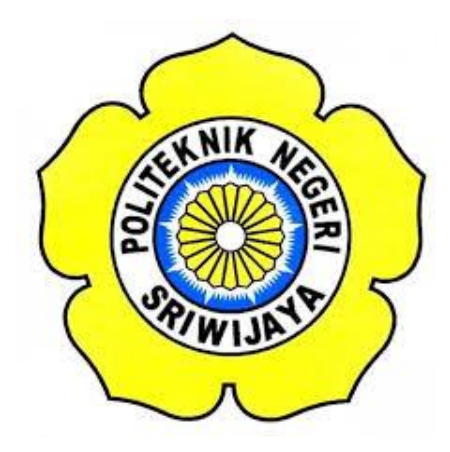

### LAPORAN AKHIR

# Laporan Akhir ini disusun untuk memenuhi syarat menyelesaikan Program Pendidikan Diploma III Jurusan Teknik Komputer Politeknik Negeri Sriwijaya

Oleh:

PUTRI AYU RIEFZIE NIM: 061730701223

# JURUSAN TEKNIK KOMPUTER POLITEKNIK NEGERI SRIWIJAYA PALEMBANG 2020

LEMBAR PENGESAHAN LAPORAN AKHIR PERANCANGAN VLAN MENGGUNAKAN MANAJEMEN SWITCH DENGAN MIKROTIK PADA JURUSAN TEKNIK KOMPUTER POLITEKNIK NEGERI SRIWIJAYA

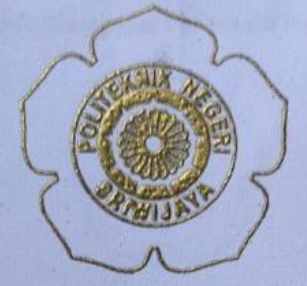

Oleb:

PUTRI AYU RIEFZIE NIM: 061730701223

Palembang,

September 2020

Menyetujui, Dosen Pembimbing I

Ali Firdaus, S.Kom., M.Kom. NIP. 197010112001121001

Dosen Pembimbing II,

Ervi Cofriyanti, S.Si., M.T.I NIP. 198012222015042001

Mengetahui, Ketua Jurusan Teknik Komputer

Azwardi, S.T., M.T NIP. 197005232005011004

ij.

Perancangan VLAN Menggunakan Manajemen Switch Dengan Mikrotik Pada Jurusan Teknik Komputer Politeknik Negeri Sriwijaya

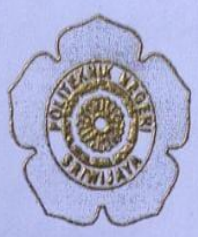

Telah diuji dan dipertahankan di depan Dewan Penguji pada sidang Laporan Akhir pada Rabu, 19 Agustus 2020

Ketua Dewan Penguji

Yulian Mirza, S.T., M.Kom NIP. 196607121990031003

Anggota Dewan Penguji

Alan Novi Tompunu, S.T., M.T. NIP. 197611082000031002

Meivi Darlies, S.Kom., M.Kom NIP. 197310012002122002

Hartati Deviana,S.T., M.Kom NIP. 196909282005011002

Tanda Tangan

Mengetahui, Ketua Jurusan Teknik Komputer

Azwardi, S.T.,M.T NIP.197005232005011004

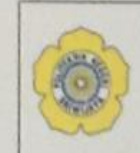

### KEMENTERIAN RISET, TEKNOLOGI, DAN PENDIDIKAN TINGGI POLITEKNIK NEGERI SRIWIJAYA JalanSrijaya Negara, Palembang 30139 Telp. 0711-353414 Fax. 0711-355918 Website : www.polisriwijaya.ac.id E-mail :<u>info@polsri.ac.id</u>

### SURAT PERNYATAAN BEBAS PLAGIARISME

Yang bertanda tangan di bawah ini :

| Nama                  | 1 | Putri Ayu Riefzie                                                                                                    |
|-----------------------|---|----------------------------------------------------------------------------------------------------|
| NIM                   | : | 061730701223                                                                                                    |
| Jurusan/Program Studi | ¢ | Teknik Komputer                                                                                                    |
| Judul Laporan Akhir   |   | Perancangan VLAN Menggunakan Manajemen<br>Switch Dengan Mikrotik Pada Jurusan Teknik<br>Komputer Politeknik Negeri Sriwijaya |

Dengan ini menyatakan :

- Laporan akhir yang saya buat dengan judul sebagaimana tersebut di atas beserta isinya merupakan hasil penelitian saya sendiri.
- Laporan akhir tersebut bukan plagiat atau menyalin laporan akhir milik orang lain.
- Apabila laporan akhir ini dikemudian hari dinyatakan plagiat atau menyalin laporan akhir milik orang lain, maka saya bersedia menanggung konsekuensinya.

Demikian surat pernyataan ini saya buat dengan sebenarnya untuk diketahui oleh pihak-pihak yang berkepentingan.

Palembang, 16 September 2020 Yang membuat pernyataan,

MPEL

00

NIM 061730701223

Putri Ayu Riefzie

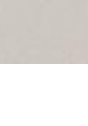

### **KATA PENGANTAR**

Puji syukur Penulis panjatkan atas kehadirat Allah SWT atas segala karunia dan rahmat-Nya bagi seluruh alam semesta dan kesehatan serta kesempatan yang telah diberikan Allah SWT sehingga penulis dapat menyelesaikan penyusunan Laporan Akhir pada Jurusan Teknik Komputer Politeknik Negeri Sriwijaya dengan judul "Perancangan VLAN Menggunakan Manajemen Switch Dengan Mikrotik Pada Jurusan Teknik Komputer Politeknik Negeri Sriwijaya".

Dalam menyelesaikan Laporan Akhir ini, penulis menyadari bahwa tanpa adanya bimbingan, bantuan, dorongan serta petunjuk dari semua pihak tidak mungkin Laporan Akhir ini dapat diselesaikan. Oleh karena itu, pada kesempatan yang baik ini, dengan segala kerendahan hati dan penuh rasa hormat penulis ingin mengucapkan terima kasih kepada :

- 1. Allah SWT yang telah memberikan berkah dan karunianya serta memberikan kesehatan untuk menyelesaikan Laporan Akhir ini.
- Orangtua dan saudara tercinta, yang telah memberikan doa dan restu serta dukungan yang sangat besar selama saya kuliah di Politeknik Negeri Sriwijaya,
- Bapak Dr. Ing. Ahmad Taqwa, M.T. selaku Direktur Politeknik Negeri Sriwijaya.
- 4. Bapak Azwardi, S.T., M.T. selaku Ketua Jurusan Teknik Komputer Politeknik Negeri Sriwijaya.
- Bapak Ali Firdaus, S.Kom., M.Kom. selaku Dosen Pembimbing I saya di Jurusan Teknik Komputer Politeknik Negeri Sriwijaya.
- Ibu Ervi Cofriyanti, S.Si., M.T.I. selaku Dosen Pembimbing II saya di Jurusan Teknik Komputer Politeknik Negeri Sriwijaya.
- Seluruh Staff dosen pengajar yang mengajar di Jurusan Teknik Komputer Politeknik Negeri Sriwijaya.
- 8. Sahabat, teman seperjuangan, dan pendamping yang selalu membantu saya, Muhammad Huzaifah.

- 9. Teman teman seperjuangan angkatan Jurusan Teknik Komputer Politeknik Negeri Sriwijaya .
- 10. Semua pihak yang membantu dan terlibat dalam pembuatan Laporan Akhir ini.

Tiada lain harapan Penulis semoga Allah SWT membalas segala kebaikan kepada mereka semua dalam menyelesaikan Laporan Akhir ini penulis menyadari masih banyak kekurangan dan Penulis sangat mengharapkan segala kritik dan saran dari semua pihak yang bersifat membangun dalam penulisan ini. Apabila dalam penyusunan dan pembuatan Laporan Akhir ini terdapat kekeliruan maka penulis mohon maaf dan kepada Allah SWT saya mohon ampun. Semoga Laporan Akhir ini dapat bermanfaat bagi penulis khususnya dan untuk pembaca pada umumnya. Akhir kata penulis ucapkan terima kasih.

Palembang, Agustus 2020

Penulis

# Motto :

"Iman adalah sebuah mata air di dalam hati

yang tidak akan pernah dicapai oleh

kumpulan pemikiran apapun"

# Dedicated to :

- ✓ Parents and Family
- V My Bub's
- ✓ CF' 17
- ✓ My Almamater
- ✓ The Lecturers who have been patient in dealing with me

### ABSTRAK

# PERANCANGAN VLAN MENGGUNAKAN MANAJEMEN SWITCH DENGAN MIKROTIK PADA JURUSAN TEKNIK KOMPUTER POLITEKNIK NEGERI SRIWIJAYA

(Putri Ayu Riefzie : 2020 : xx Halaman)

Jaringan komputer di jurusan Teknik Komputer masih terhubung dalam satu jaringan besar, sehingga masalah yang sering timbul antara lain padatnya traffic dalam jaringan sehingga koneksi jaringan tidak stabil dan sering kali terputus. Semakin besar jumlah *user* dan alat mengakibatkan semakin banyak broadcast dan paket yang harus ditangani oleh sebuah switch, dan juga permasalahan pada tingkat security antar user. Permasalahan tersebut dapat diatasi dengan menerapkan VLAN (Virtual Local Area Network) yang dapat membagi broadcast domain pada sebuah jaringan. Implementasi dilakukan dengan merancang sebuah skema berupa *flowchart* untuk menentukan alur dari perancangan jaringan kemudian dilakukan konfigurasi pada router mikrotik dan *switch* mikrotik untuk membuat jaringan VLAN sehingga menghasilkan jaringan virtual pada jaringan yang ada. Pengalamatan IP address pada tiap host dilakukan secara static, ini bertujuan untuk efisiensi keamanan router. Hasil dari pengujian yang diperoleh adalah IP address yang sudah diatur di web SwitchOS pada komputer *client* akan muncul di tampilan awal *winbox*, dan bisa *connect* ke web SwitchOS.

Kata Kunci : Virtual LAN, Manajemen Switch, Mikrotik, Teknik Komputer.

### ABSTRACT

# VLAN DESIGN USING SWITCH MANAGEMENT WITH MICROTICS IN THE DEPARTMENT OF SRIWIJAYA STATE POLYTECHNIC COMPUTER ENGINEERING

(Putri Ayu Riefzie : 2020 : xx Pages)

Computer networks in the Computer Engineering department are still connected in one large network, so problems that often arise include traffic congestion in the network so that the network connection is unstable and often disconnects. The greater the number of users and devices, the more broadcasts and packets that must be handled by a switch, as well as problems at the security level between users. This problem can be overcome by implementing a VLAN (Virtual Local Area Network) which can share broadcast domains on a network. Implementation is done by designing a scheme in the form of a flowchart to determine the flow of the network design, then configure the proxy router and mikrotik switch to create a VLAN network so as to produce a virtual network on the existing network. Addressing the IP address on each host is done statically, this is for the efficiency of router security. The result of the test obtained is that the IP address that has been set on the SwitchOS web on the client computer will appear on the Winbox start screen, and can connect to the SwitchOS web.

Keywords : Virtual LAN, Switch Management, Mikrotik, Computer Engineering.

# DAFTAR ISI

## HALAMAN

| HALAN  | MAN J | UDULi                              |
|--------|-------|------------------------------------|
| HALAN  | MAN I | PENGESAHAN ii                      |
| HALAN  | MAN I | PENGUJIAN iii                      |
| SURAT  | PERI  | NYATAAN BEBAS PLAGIARISMEiv        |
| MOTT   | 0     | v                                  |
| ABSTR  | AK    | vi                                 |
| KATA   | PENG  | ANTAR viii                         |
| DAFTA  | R ISI | x                                  |
| DAFTA  | AR GA | MBARxii                            |
| DAFTA  | AR TA | BELxiv                             |
|        |       |                                    |
| BAB I  | PEN   | DAHULUAN                           |
|        | 1.1   | Latar Belakang1                    |
|        | 1.2   | Rumusan Masalah2                   |
|        | 1.3   | Batasan Masalah2                   |
|        | 1.4   | Tujuan dan Manfaat2                |
|        |       | 1.4.1 Tujuan                       |
|        |       | 1.4.2 Manfaat2                     |
| BAB II | TINJ  | AUAN PUSTAKA                       |
|        | 2.1   | Penelitian Terdahulu               |
|        | 2.2   | Virtual Local Area Network (VLAN)5 |
|        | 2.3   | Prinsip Kerja VLAN6                |
|        | 2.4   | Jenis-jenis VLAN6                  |
|        | 2.5   | Collision Domain8                  |
|        | 2.6   | Trunk9                             |
|        | 2.7   | Router9                            |
|        | 2.8   | Switch10                           |
|        | 2.9   | Mikrotik10                         |

| 2.10       | ) Flowchart                                        | 11      |
|------------|----------------------------------------------------|---------|
| BAB III RA | NCANG BANGUN                                       | 14      |
| 3.1        | Perancangan Sistem                                 | 14      |
| 3.2        | Topologi Jaringan                                  | 15      |
| 3.3        | Flowchart                                          | 16      |
|            | 3.3.1 Flowchart Konfigurasi Aplikasi Switch dengan | Router  |
|            | Mikrotik                                           | 16      |
|            | 3.3.2 Flowchart Konfigurasi Aplikasi Winbox        | dengan  |
|            | Mikrotik                                           | 17      |
|            | 3.3.3 Flowchart Pembuatan VLAN Mengg               | gunakan |
|            | Manajemen Switch pada Router Mikrotik              | 18      |
| BAB IV HA  | SIL DAN PEMBAHASAN                                 | 19      |
| 4.1        | Peralatan Penelitian                               | 19      |
|            | 4.1.1 Perangkat Keras                              | 19      |
|            | 4.1.2 Perangkat Lunak                              | 19      |
| 4.2        | Implementasi                                       | 20      |
| 4.3        | Login Winbox                                       | 20      |
| 4.4        | Membuat Jaringan Baru                              | 21      |
| 4.5        | Konfigurasi VLAN di Router Mikrotik                | 26      |
| 4.6        | Konfigurasi VLAN di SwitchOS Mikrotik              | 29      |
| 4.7        | Hasil Pengujian                                    |         |
| 4.8        | Analisi Hasil Pengujian                            | 35      |
| BAB V KI   | SIMPULAN DAN SARAN                                 | 36      |
| 5.         | 1 Kesimpulan                                       | 36      |
| 5.         | 2 Saran                                            | 36      |
| DAFTAR P   | USTAKA                                             | 37      |

# LAMPIRAN

# DAFTAR GAMBAR

# HALAMAN

| Gambar 2.1 Koneksi Fisik LAN                                              |
|---------------------------------------------------------------------------|
| Gambar 2.2 Koneksi Fisik VLAN 6                                           |
| Gambar 2.3 <i>Collision Domain</i>                                        |
| Gambar 2.4 <i>Router</i>                                                  |
| Gambar 2.5 <i>Switch</i>                                                  |
| Gambar 3.1 Diagram Blok 14                                                |
| Gambar 3.2 Topologi Konfigurasi VLAN pada Switch OS 15                    |
| Gambar 3.3 Fowchart Konfigurasi Aplikasi Switch dengan Router Mikrotik 16 |
| Gambar 3.4 Flowchart Konfigurasi Aplikasi Winbox dengan Mikrotik 17       |
| Gambar 3.5 Flowchart Pembuatan VLAN Menggunakan Manajemen                 |
| Switch pada Router Mikrotik18                                             |
| Gambar 4.1 Login Winbox                                                   |
| Gambar 4.2. Jendela Utama Winbox                                          |
| Gambar 4.3 Setting IP address                                             |
| Gambar 4.4 Setting IP Routes                                              |
| Gambar 4.5 <i>Setting</i> DNS                                             |
| Gambar 4.6 Setting NAT General                                            |
| Gambar 4.7 Setting NAT Action                                             |
| Gambar 4.8 Menu Firewall NAT                                              |
| Gambar 4.9 Setting IP address ether2                                      |
| Gambar 4.10 Percobaan <i>ping</i> IP internet lokal                       |
| Gambar 4.11 Percobaan <i>ping</i> 8.8.8.8                                 |
| Gambar 4.12 Percobaan <i>ping google.com</i>                              |
| Gambar 4.13 Setting Interfaces pada VLAN10                                |
| Gambar 4.14 Setting Interfaces pada VLAN20                                |
| Gambar 4.15 Setting Interfaces untuk VLAN99 Manajemen Switch 27           |
| Gambar 4.16 Tampilan Interface VLAN                                       |
| Gambar 4.17 Setting IP VLAN10                                             |

| Gambar 4.18 Setting IP VLAN20                                  | 28 |
|----------------------------------------------------------------|----|
| Gambar 4.19 Setting IP VLAN99 untuk kebutuhan manajemen switch | 29 |
| Gambar 4.20 Setting DHCP Server VLAN                           | 29 |
| Gambar 4.21 Setting IP CSS                                     | 30 |
| Gambar 4.22 Login perangkat CSS di Winbox                      | 30 |
| Gambar 4.23 Login perangkat CSS di web browser                 | 31 |
| Gambar 4.24 Setting port VLAN                                  | 31 |
| Gambar 4.25 Setting port VLANs                                 | 32 |
| Gambar 4.26 Setting VLAN mode                                  | 32 |
| Gambar 4.27 Konfigurasi IP pada alamat switch mikrotik         | 33 |
| Gambar 4.28 Tampilan IP pada laptop                            | 33 |
| Gambar 4.29 Tampilan IP pada laptop                            | 34 |
| Gambar 4.30 Tampilan IP Address VLAN mikrotik                  | 34 |
| Gambar 4.31 IP VLAN99 di SwitchOS                              | 35 |

## DAFTAR TABEL

# HALAMANTabel 2.1 Pengelompokkan VLAN Berdasarkan Port Switch7Tabel 2.2 Pengelompokkan VLAN Berdasarkan MAC Address7Tabel 2.3 Pengelompokkan VLAN Berdasarkan Tipe Protokol8Tabel 2.4 Simbol-simbol Flowchart11Tabel 4.1 Perangkat Keras dan Spesifikasi19Tabel 4.2 Perangkat Lunak dan Keterangan19